802.1X AAA 陈少华 2017-06-01 发表

Switch作为DHCP server为AP和Client分配IP地址,要求:

- · 对无线用户进行802.1X认证。
- · 客户端链路层认证使用开放式系统认证。

图1本地802.1X认证组网图

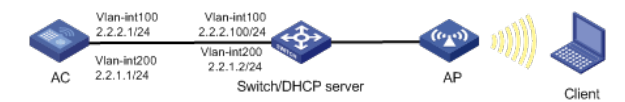

注意事项

- · 本地802.1X认证不支持数据加密功能。
- · 本地802.1X认证不支持EAP中继认证方式。
- · 目前,无线客户端只支持采用iNode智能客户端进行本地802.1X认证。

## 1 配置AC

## (1) 配置AC的接口

#创建VLAN 100以及对应的VLAN接口,并为该接口配置IP地址。AP将获取该IP地址与AC建立CAPW AP隧道。 <AC> system-view [AC] vlan 100 [AC-vlan100] quit [AC] interface vlan-interface 100 [AC-Vlan-interface100] ip address 2.2.2.1 24 [AC-Vlan-interface100] quit # 创建VLAN 200及其对应的VLAN接口,并为该接口配置IP地址。Client将使用该VLAN接入无线网络 [AC] vlan 200 [AC-vlan200] quit [AC] interface vlan-interface 200 [AC-Vlan-interface200] ip address 2.2.1.1 24 [AC-Vlan-interface200] quit (2) 配置本地用户 # 配置本地用户,用户名为localuser,密码为明文输入的localpass。 [AC] local-user localuser class network [AC-luser-network-localuser] password simple localpass #配置本地用户的服务类型为lan-access。 [AC-luser-network-localuser] service-type lan-access [AC-luser-network-localuser] quit (3) 配置ISP域 #创建名为bbb的ISP域并进入其视图。 [AC] domain bbb #为802.1X用户配置AAA认证方法为本地认证、授权和计费。 [AC-isp-bbb] authentication lan-access local [AC-isp-bbb] authorization lan-access local [AC-isp-bbb] accounting lan-access local [AC-isp-bbb] quit (4) 配置802.1X认证 #配置802.1X系统的认证方法为CHAP。 [AC] dot1x authentication-method chap (5) 配置无线服务模板 # 创建无线服务模板service,并进入无线服务模板视图。 [AC] wlan service-template service # 配置SSID为service。 [AC-wlan-st-service] ssid service #配置无线服务模板VLAN为200。 [AC-wlan-st-service] vlan 200 #配置用户接入认证模式为802.1X。 [AC-wlan-st-service] client-security authentication-mode dot1x

#配置802.1X用户使用认证域为bbb。 [AC-wlan-st-service] dot1x domain bbb # 使能无线服务模板。 [AC-wlan-st-service] service-template enable [AC-wlan-st-service] guit # 创建AP, 配置AP名称为office, 型号名称选择WA4320i-ACN, 并配置序列号210235A1GQC158004 457. [AC] wlan ap office model WA4320i-ACN [AC-wlan-ap-office] serial-id 210235A1GQC158004457 #进入Radio 1视图。 [AC-wlan-ap-office] radio 1 #将无线服务模板service绑定到radio 1,并开启射频。 [AC-wlan-ap-office-radio-1] service-template service [AC-wlan-ap-office-radio-1] radio enable [AC-wlan-ap-office-radio-1] quit [AC-wlan-ap-office] quit 2 配置Switch # 创建VLAN 100,用于转发AC和AP间CAPWAP隧道内的流量。 <Switch> system-view [Switch] vlan 100 [Switch-vlan100] quit # 创建VLAN 200,用于转发Client无线报文。 [Switch] vlan 200 [Switch-vlan200] quit # 配置Switch与AC相连的GigabitEthernet1/0/1接口的属性为Trunk, 允许VLAN 100和VLAN 200通过 [Switch] interface gigabitethernet 1/0/1 [Switch-GigabitEthernet1/0/1] port link-type trunk [Switch-GigabitEthernet1/0/1] port trunk permit vlan 100 200 [Switch-GigabitEthernet1/0/1] quit # 配置Switch与AP相连的GigabitEthernet1/0/2接口属性为Access,并允许VLAN 100通过。 [Switch] interface gigabitethernet 1/0/2 [Switch-GigabitEthernet1/0/2] port link-type access [Switch-GigabitEthernet1/0/2] port access vlan 100 #使能PoE功能。 [Switch-GigabitEthernet1/0/2] poe enable [Switch-GigabitEthernet1/0/2] quit # 配置VLAN 100接口的IP地址。 [Switch] interface vlan-interface 100 [Switch-Vlan-interface100] ip address 2.2.2.100 255.255.255.0 [Switch-Vlan-interface100] quit # 配置VLAN 200接口的IP地址。 [Switch] interface vlan-interface 200 [Switch-Vlan-interface200] ip address 2.2.1.2 255.255.255.0 [Switch-Vlan-interface200] quit #配置DHCP地址池100,用于为AP分配IP地址。 [Switch] dhcp server ip-pool 100 [Switch-dhcp-pool-100] network 2.2.2.0 mask 255.255.255.0 [Switch-dhcp-pool-100] gateway-list 2.2.2.1 [Switch-dhcp-pool-100] guit #配置DHCP地址池200,用于为Client分配IP地址。 [Switch] dhcp server ip-pool 200 [Switch-dhcp-pool-200] network 2.2.1.0 mask 255.255.255.0 [Switch-dhcp-pool-200] gateway-list 2.2.1.1 [Switch-dhcp-pool-200] quit 3 配置iNode智能客户端 下面以iNode为例(使用iNode版本为: iNode PC 7.1),说明本地802.1x认证中iNode的基本配置。

(1) 无线连接

#打开iNode智能客户端,单击"无线连接"。

图1 打开iNode智能客户端

| Portali                         | En ♥<br>iNode智能客户講<br>连接                      | - × |
|---------------------------------|-----------------------------------------------|-----|
| 服务制<br>用户3<br>密码服务部<br>✓ 何      | a 10.165.6.58<br>S<br>通型<br>政型<br>政型<br>正接 断开 | C . |
| Ze -                            | 802.1X连接                                      | 7   |
| <sup>(t-</sup> i <sup>-1)</sup> | 无线连接                                          | 7   |
|                                 | ・我的场景                                         | ŧ » |
| 0                               | =                                             | 60  |

# 单击无线连接右上角的小三角按钮,显示可用的无线SSID。 图1 无线连接

| 1        | iNode智能客户端           | En 👻 — 🗙 |  |
|----------|----------------------|----------|--|
| ™il do   | ™il dot1x_local িি ে |          |  |
|          |                      |          |  |
|          |                      |          |  |
|          |                      |          |  |
|          |                      |          |  |
|          |                      |          |  |
|          |                      | 连 接 ▼    |  |
| -        |                      | 连接 ▼     |  |
| <u>i</u> | Portal连接             | 连接 -     |  |
| #8<br>7. | Portal连接<br>802.1X连接 | 连接<br>▼  |  |
| 98<br>20 | Portal连接<br>802.1X连接 | 连接       |  |

# 双击SSID为service的无线服务,进行无线网络连接。 图1 无线网络连接

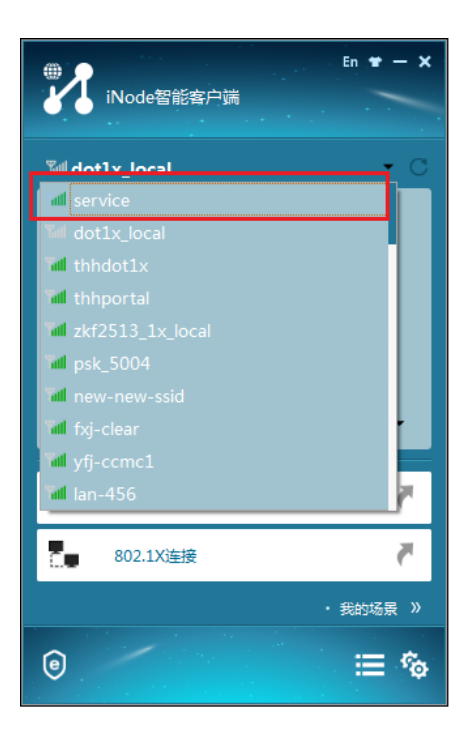

# 单击窗口中的<连接>按钮,接入无线网络。 图1 无线网络连接

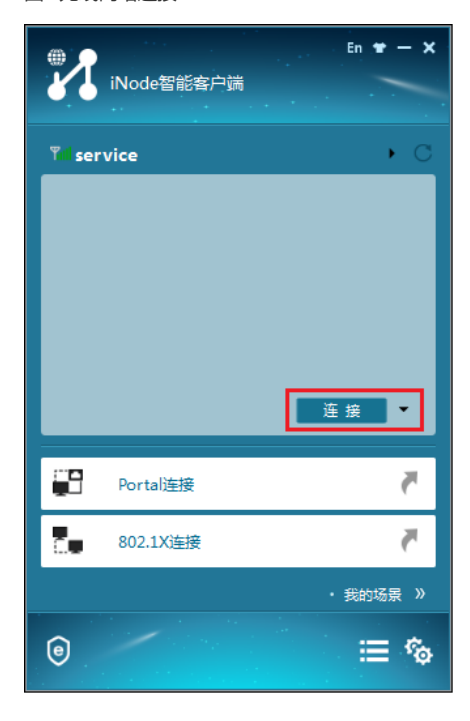

配置802.1X认证 # 无线连接成功后,单击"802.1X连接",进行802.1X认证。 图1 802.1X连接

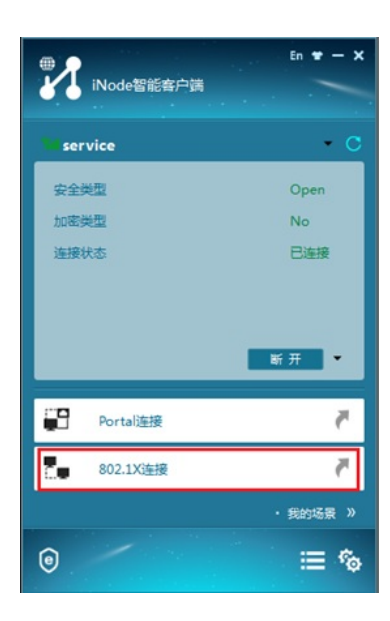

# 输入用户名和密码,用户名和密码应与配置的本地认证用户名和密码相同。 图1 输入用户名和密码

| En 🕈 - >                             | • |
|--------------------------------------|---|
| 802.1X连接                             |   |
| 用户名 localuser                        |   |
| 密码 •••••                             |   |
| ∞ 保存用户名和密码                           |   |
| 连接                                   |   |
| 🕄 Portal连接 🧖                         |   |
| <sup>(I</sup> 'j <sup>I))</sup> 无线连接 |   |
| • 我的场景 》                             |   |
|                                      |   |

# 单击"连接"右侧的倒三角,然后单击"属性",进入属性设置对话框,选择当前使用的无线网卡,然后 将"上传客户端版本号"前面的勾去掉,单击<确定>按钮。 图1 属性设置

| 71 属性设置 X                                           |
|-----------------------------------------------------|
| 常规网络高级                                              |
| 连接名 802.1% 连接                                       |
| )选择网卡<br>D-Link DGE-528T Gigabit Ethernet Adapter ▼ |
|                                                     |
|                                                     |
| <ul> <li>○ 快速认证连接</li> <li>○ 单点登录连接</li> </ul>      |
|                                                     |
|                                                     |
| □ 工長者广场W本号<br>□ 认证时清除ABP表项                          |
| 🗌 有线环境下自动认证                                         |
|                                                     |
|                                                     |
| 明正取月                                                |

# 最后,单击802.1X连接页面的<连接>按钮,即可进行802.1X认证。 图1 802.1X认证成功

|            | iNode智能客户 | En 👻 — 💙            | < |
|------------|-----------|---------------------|---|
| 802.1)     | (连接       |                     |   |
| 当前         | 用户        | localuser           |   |
| 连接         | 状态        | 已连接                 |   |
| 安全状态       |           | 未检查                 |   |
| 上线         | 时间        | 2015-12-21 17:41:22 |   |
|            |           | 断开▼                 |   |
| <b>2</b>   | Portal连接  | 7                   |   |
| (0:0)<br>I | 无线连接      |                     |   |
|            |           | ・<br>我的场景 》         |   |
| 0          |           | ≡ %                 | ł |

## 验证配置

# 当无线用户通过802.1X认证成功并上线之后, AC上可以通过display dot1x connection命令看到上 线用户的连接情况。 [AC] display dot1x connection User MAC address : 0015-00bf-e84d 
 AP name
 : office

 Radio ID
 : 1

 SSID
 : service

 BSSID
 : 741f-4ad4-1fe0

 Username
 : localuser
 Authentication domain : bbb IPv4 address : 2.2.1.3 Authentication method : CHAP Initial VLAN : 200 Authorization VLAN : 200 Authorization ACL number : N/A Authorization user profile : N/A Termination action : N/A Session timeout period : N/A Online from : 2015/12/04 17:37:55 Online duration : 0h 4m 20s # AC上可以通过display wlan service-template service命令查看无线服务模板信息。 [AC] display wlan service-template service Service template name : service : service SSID SSID-hide : Disabled User-isolation : Disabled Service template status : Enabled Maximum clients per BSS : Not configured Frame format : Dot3 Seamless roam status : Disabled Seamless roam RSSI threshold : 50 Seamless roam RSSI gap : 20 
 VLAN ID
 : 200

 AKM mode
 : Not configured

 Security IE
 : Not configured

 Cipher suite
 : Not configured
 TKIP countermeasure time : 0 sec PTK lifetime : 43200 sec

GTK rekey : Enabled GTK rekey method : Time-based GTK rekey time : 86400 sec GTK rekey client-offline : Disabled User authentication mode : 802.1X Intrusion protection : Disabled Intrusion protection mode : Temporary-block Temporary block time : 180 sec Temporary service stop time : 20 sec Fail VLAN ID : Not configured 802.1X handshake : Disabled 802.1X handshake secure : Disabled 802.1X domain : bbb MAC-auth domain : Not configured Max 802.1X users : 4096 Max MAC-auth users : 4096 802.1X re-authenticate : Disabled Authorization fail mode : Online Accounting fail mode : Online Authorization : Permitted Key derivation : SHA1 : Disabled PMF status Hotspot policy number : Not configured Forwarding policy status : Disabled Forwarding policy name : Not configured FT status : Disabled : Port QoS trust QoS priority : 0